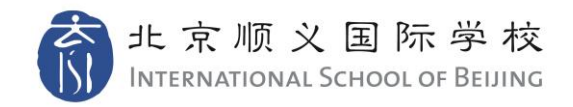

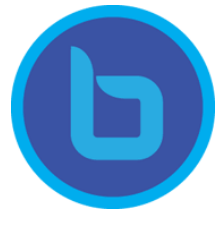

## Joining a Big Blue Button (BBB) Meeting

Use the link given to you by the teacher to access the virtual meetings. You do not need to login to join BBB meetings.

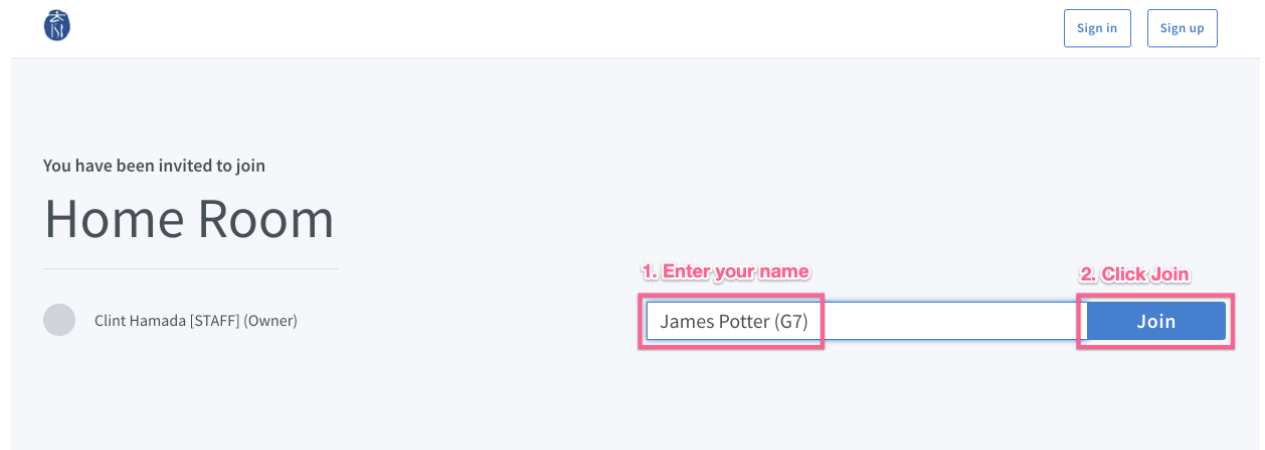

Once you have been admitted into the room, you will be asked how you would like to join the audio. We recommend you choose to enable the microphone at the start. If you choose "Listen only" you can also enable your microphone later.

| c                                     | × |
|---------------------------------------|---|
| How would you like to join the audio? |   |
|                                       |   |
| Microphone Listen only                |   |
|                                       |   |

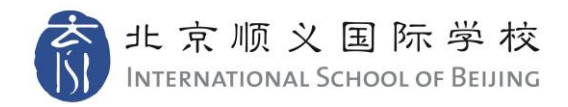

J

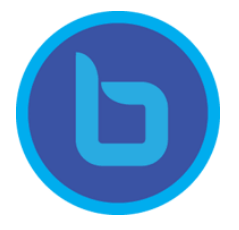

Х

If you choose Microphone, you may be asked to allow your browser to access your microphone:

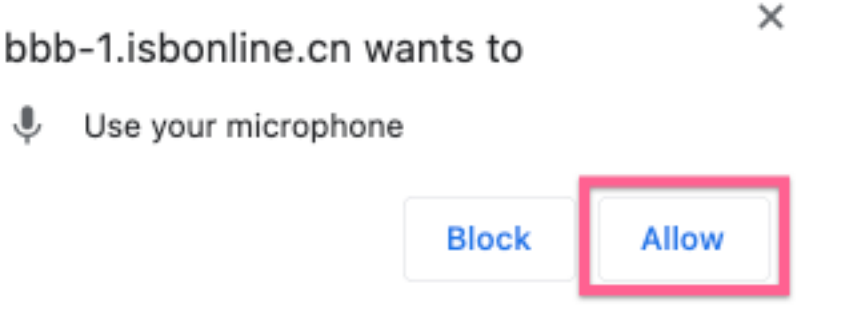

It will also ask you to complete an "Echo Test." Speak a few words and ensure there is no echo, then click "Yes":

This is a private echo test. Speak a few words. Did you hear audio?

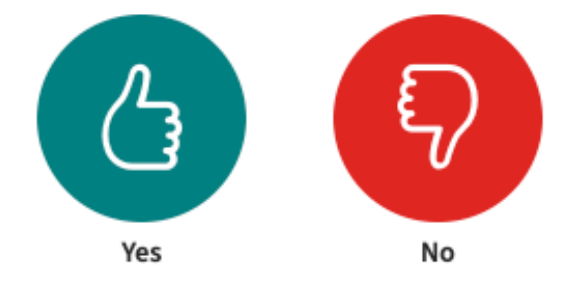

During the meeting, the host may allow you to mute/unmute your microphone or to turn your webcam on/off. These options are located at the bottom of the screen:

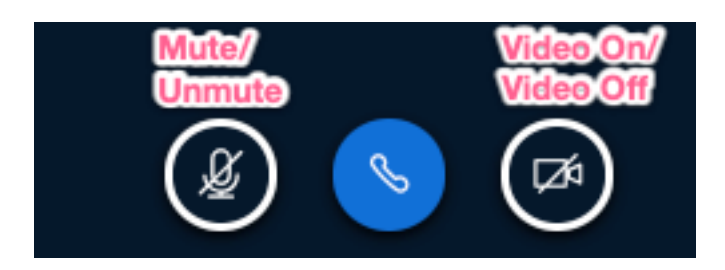